## フォトアルバムの作成

Power Point を起動する。

## 1. フォトアルバムを作る

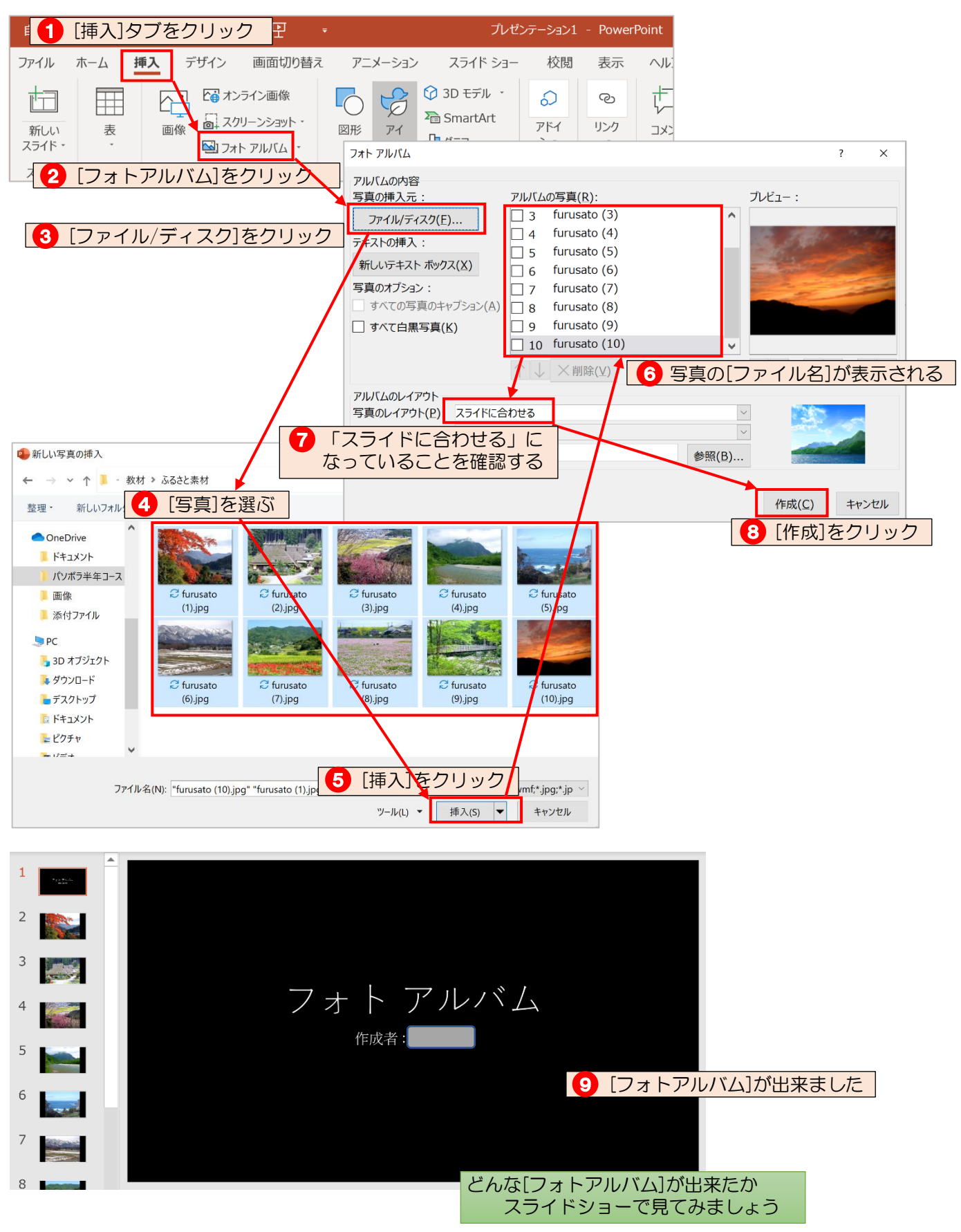

## 2. スライドの縦横比の変更(テキスト P27)

[デザイン]タブ→[スライドのサイズ]をクリック→[標準 4:3]をクリック→[最大化]をクリック

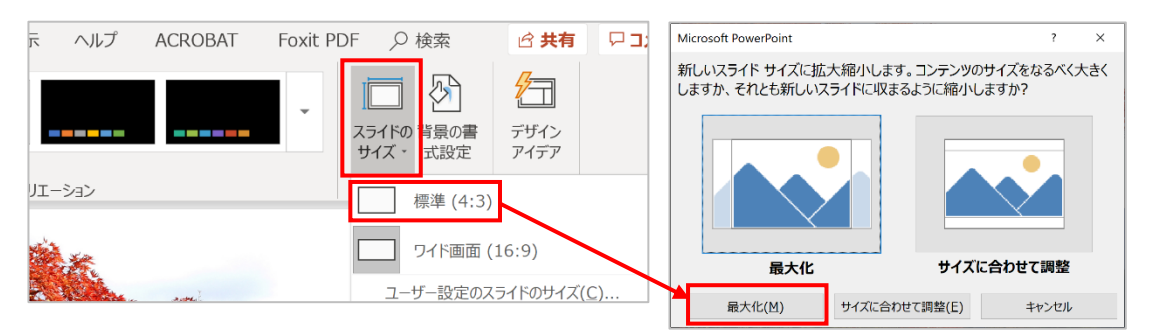

- スライドの順番を変える(テキスト P47)
  [表示]タブ→[スライド一覧]
- テーマを適用する(テキストP28)
  [デザイン]タブ 「オーガニック」に設定
- 5. タイトルとサブタイトルの変更(テキスト P31) タイトル:ふるさと 作成者:自分の名前
- 6. 画面切り替え効果(テキスト P96)
  [画面切り替え]タブ 「フェード」に設定→「すべてに適用」
- 7. ワードアートで文字を入力する(テキスト P75 の図形と同じに使えます)
- フォント:HG 創英角ポップ体 文字サイズ:72pt

スライド3:春 スライド5:夏 スライド7:秋 スライド9:冬

8. スライド3、5、7、9の文字にアニメーションを設定する(テキスト P93)

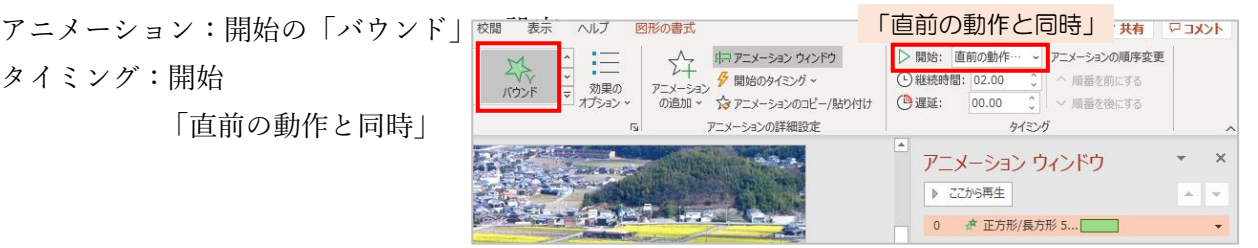

((√))

オーディオ

ビデオ

((に)

1-

画面

このコンピューター上のオーディオ(P) オーディオの録音(R)...

## 9. 画面の切り替えを自動に設定する

[画面切り替え]タブ 表示 ACROBAT  $\square$ ヘルプ 🖻 共有 √))サウンド: [サウンドなし] ・ 画面切り替えのタイミング 自動に設定したら (-)期間(D): 00.70 \_ ✓ クリック時 効果の 出現 「すべてに適用」を オプション ✓ 自動的に切り替え 00:03.00 ↓ 写 すべてに適用 クリックする どんな[フォトアルバム]になったか スライドショーで見てみましょう 10. スライド1に音楽を挿入する [挿入]タブ 校閲 Foxit PDF 🛛 Ø 検索 - マコメント 表示 ヘルプ ACROBAT 🖻 共有 力 6 0 B Ω ⊲))  $\triangleleft$ A -# テキスト ヘッダーと ワード ボックス・フッター アート・ アドイ リンク 記号と メディア Flash を コメント 特殊文字 埋め込む コメント テキスト

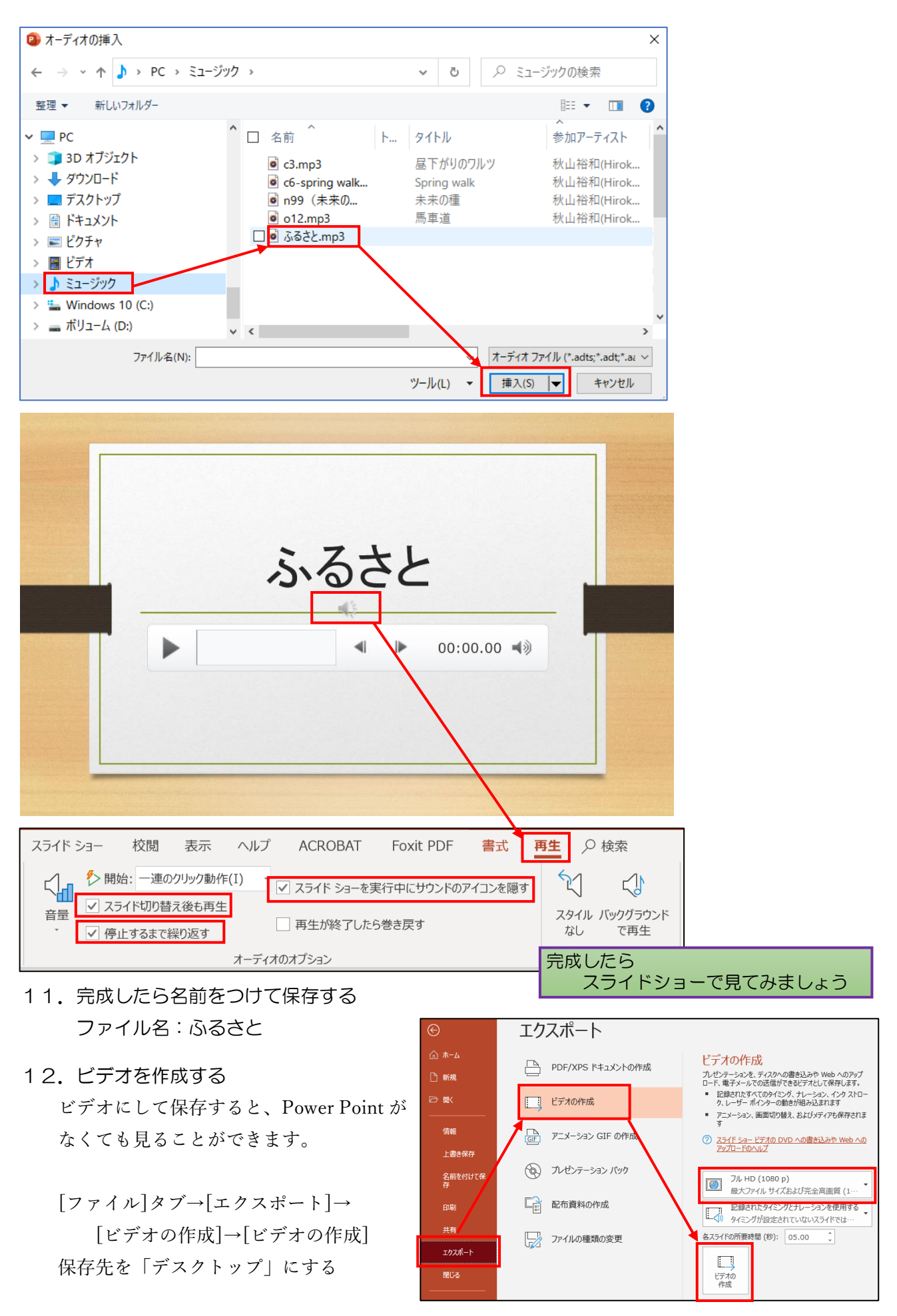